## Install the PDA after the Scoring Assistant is installed

The files necessary for installation of the PDA are copied to the hard drive at the time of the original installation. If it is decided at a later time that a PDA installation is desired, you can perform that install by doing the following.

- 1. Close all open applications.
- 2. Connect the PDA to the HotSync cable or cradle.
- 3. Go to Start > All Programs > PsychCorpCenter > Mobile Device Instal
- 4. Click Install Bayley-III PDA.
- 5. Follow the on-screen prompts.

Article ID: 232

Last updated: 07 Apr, 2010

https://pearsonassessmentsupport.com/support/index.php?View=entry&EntryID=232

Software Support -> -B - -> Bayley-III Scoring Assistant and PDA -> Install the PDA after the Scoring Assistant is installed